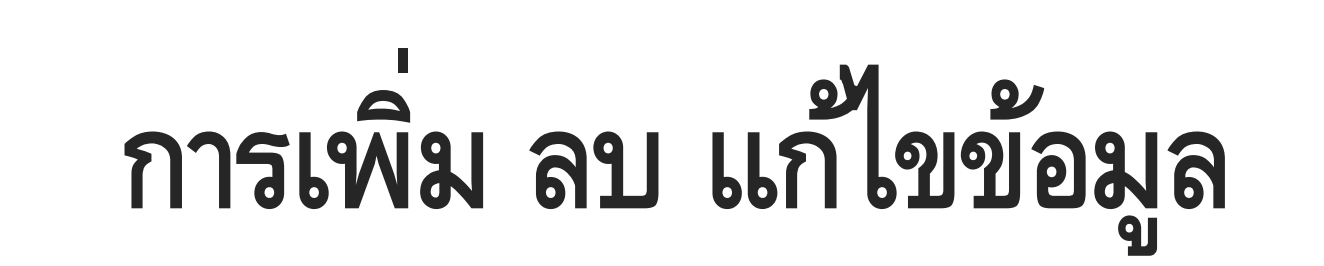

Design By Worakit@chontech

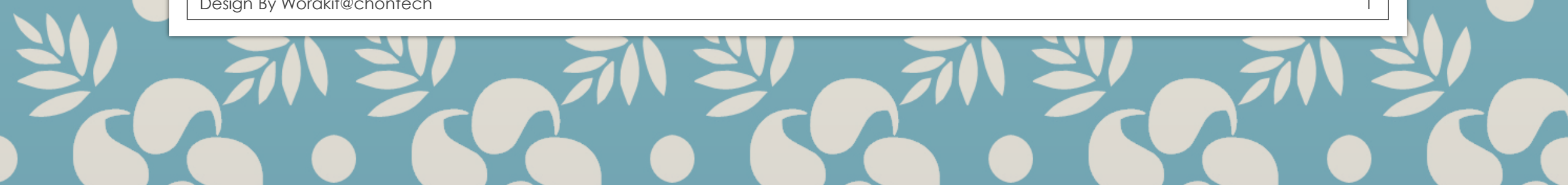

**การเพิ่มข้อมูลเข้า table ด้วย phpMyAdmin** °เลือก table ที่ต้องการเพิ่มข้อมูล °คลิกที่แท็บ "Insert" เพื่อเพิ่มข้อมูลใหม่ °กรอกข้อมูลในฟิลด์ต่างๆ แล้วคลิก "GO" เพื่อบันทึก

| ← 🗊 Server: localhost » 🗃 Database: ctc_register » 🚮 Table: new_studen.   |                    |              |        |                      |                               |                     |         |        |         |  |  |
|---------------------------------------------------------------------------|--------------------|--------------|--------|----------------------|-------------------------------|---------------------|---------|--------|---------|--|--|
| Browse                                                                    | M Structure        | SQL 🤇        | 💊 Sear | h ∄•i                | Insert                        | 🗐 Ехро              | ort 🔻   | More   |         |  |  |
|                                                                           |                    |              |        |                      |                               |                     |         |        |         |  |  |
| Showing rows 0 - 24 (592 total, Query took 0.0025 seconds.)               |                    |              |        |                      |                               |                     |         |        |         |  |  |
| SELECT * FROM `new_student`                                               |                    |              |        |                      |                               |                     |         |        |         |  |  |
| Profiling [Edit inline] [Edit ] [Explain SQL] [Create PHP code] [Refresh] |                    |              |        |                      |                               |                     |         |        |         |  |  |
| 1 🗸                                                                       | > >>   Numb        | per of rows: | 25 🗸   | Filter r             | ows: Sea                      | rch this ta         | able    |        | Sort by |  |  |
| + Options                                                                 |                    |              |        |                      |                               |                     |         |        |         |  |  |
| ←T→                                                                       | $\bigtriangledown$ | student_id   | prefix | fname                | Iname                         | major               | minor   | system | no      |  |  |
| 🗆 🥜 Edit 🚦                                                                | 🖬 Copy 🥥 Delete    | 6520001      | นาย    | ภูรี<br>ลักษณ์       | แสงทอง                        | ช่างยนต์            | ยานยนด์ |        | 1       |  |  |
| Console t                                                                 | 🕹 Copy 🧀 Delete    | 6520002      | Design | สรณ์สิริ<br>า By Wor | <mark>ทองดี</mark><br>akit@ch | ainasina<br>iontech | ยาบยบต์ |        | 2       |  |  |

#### **การเพิ่มข้อมูลในคำสั่ง SQL** ° ใช้คำสั่ง INSERT INTO เพื่อเพิ่มข้อมูลเข้า table ° ระบุชื่อ table และชื่อฟิลด์ที่ต้องการเพิ่มข้อมูล

INSERT INTO users (user\_id, username, email)
VALUES (1, 'john\_doe', 'john.doe@example.com');

### การเพิ่มหลายแถวในคราวเดียว

#### °สามารถเพิ่มหลายแถวข้อมูลในคำสั่ง INSERT INTO ได้ °แยกค่าของแต่ละแถวด้วย comma

```
INSERT INTO users (user_id, username, email)
VALUES
(1, 'john_doe', 'john.doe@example.com'),
(2, 'jane_smith', 'jane.smith@example.com'),
(3, 'bob_johnson', 'bob.johnson@example.com');
```

# การลบข้อมูลด้วย phpMyAdmin

- o เข้าไปที่ table ที่ต้องการลบข้อมูล
- ° เลือกแถวที่ต้องการลบ

• คลิกที่ไอคอน "ลบ" เพื่อลบข้อมูลนั้น

|      | 1 ¥       | ✓ > >> Number of rows: 25 ✓ |            |            |          |            | Filter rows: Search this table |           |         |        | by key | : No  | None       |  |
|------|-----------|-----------------------------|------------|------------|----------|------------|--------------------------------|-----------|---------|--------|--------|-------|------------|--|
| + Op | + Options |                             |            |            |          |            |                                |           |         |        |        |       |            |  |
| ۲→   | <b>→</b>  |                             |            | student_id | l prefix | fname      | Iname                          | major     | minor   | system | no     | level | status_std |  |
|      | 🥜 Edit    | 📲 Cop                       | y 🔘 Delete | e 6520001  | นาย      | ภูรีลักษณ์ | แสงทอง                         | ช่างยนต์  | ยานยนด์ |        | 1      | ปวช.  | 1          |  |
|      | 🥜 Edit    | 🛃 Сор                       | y Delete   | 6520002    | นาย      | สรณ์สิริ   | ทองดี                          | ช่างยนต์  | ยานยนด์ |        | 2      | ปวช.  | 1          |  |
|      | 🥜 Edit    | 🕌 Сор                       | y 🥥 Delete | 6520003    | นาย      | ปฏิภาณ     | นอบน้อม                        | ช่างยนต์  | ยานยนด์ |        | 3      | ปวช.  | 1          |  |
|      | 🥜 Edit    | 📑 Cop                       | y 🥥 Delete | 6520004    | นาย      | พงศกร      | เมืองแก้ว                      | ช่างยนต์  | ยานยนด์ |        | 4      | ปวช.  | 1          |  |
|      | 🥜 Edit    | 🕻 Сор                       | y 🥥 Delete | 6520005    | นาย      | พสิษฐ์     | สังขะกุล                       | ช่างยนต์  | ยานยนด์ |        | 5      | ปวช.  | 1          |  |
|      | 🥜 Edit    | 📑 Cop                       | y 🥥 Delete | 6520006    | นาย      | กฤษณ       | แจ่มเจริญ                      | ช่างยนต์  | ยานยนด์ |        | 6      | ปวช.  | 1          |  |
|      | 🥜 Edit    | 🕻 Сор                       | y 🥥 Delete | 6520007    | นาย      | ยศพร       | อินชูรันต์                     | ช่างยนต์  | ยานยนด์ |        | 7      | ปวช.  | 1          |  |
|      |           |                             |            |            |          | Desig      | n By Woral                     | kit@chont | ech     |        |        |       |            |  |

## **การลบข้อมูลด้วยคำสั่ง SQL** °ใช้คำสั่ง DELETE FROM เพื่อลบข้อมูลใน table °ต้องระบุเงื่อนไขด้วย WHERE เพื่อระบุแถวที่ต้องการลบ

DELETE FROM users WHERE user\_id = 1;

# **การลบข้อมูลทั้งหมดใน table** ใช้คำสั่ง DELETE FROM โดยไม่ระบุเงื่อนไข

DELETE FROM users;

#### ข้อควรระวัง

Oการลบข้อมูลเป็นการกระทำที่ไม่สามารถเรียกคืนได้
 Oควรตรวจสอบเงื่อนไขการลบให้ชัดเจนก่อนดำเนินการ
 Oควรสำรองข้อมูลก่อนลบข้อมูลจริง

# การแก้ไขข้อมูลด้วย phpMyAdmin เข้าไปที่ table ที่ต้องการแก้ไขข้อมูล เลือกแถวที่ต้องการแก้ไข คลิกที่ข้อมูลที่ต้องการแก้ไข แล้วกรอกข้อมูลใหม่ คลิก "บันทึก" เพื่อบันทึกการแก้ไข

|       | 1 🗸 > >>        | Numb               | er of rows: 2 | 25 ✔   | Filter ro  | ws: Searc          | h this tabl | e       | Sort   | by key | Nor   | 10         |
|-------|-----------------|--------------------|---------------|--------|------------|--------------------|-------------|---------|--------|--------|-------|------------|
| + Opt | ions            |                    |               |        |            |                    |             |         |        |        |       |            |
| ←T    |                 | $\bigtriangledown$ | student_id    | prefix | fname      | Iname              | major       | minor   | system | no     | level | status_std |
|       | 🥜 Edit 👫 Copy   | Delete             | 6520001       | นาย    | ภูรีลักษณ์ | แสงทอง             | ช่างยนต์    | ยานยนด์ |        | 1      | ปวช.  | 1          |
|       | 🧹 Edit 📑 🕯 Copy | Delete             | 6520002       | นาย    | สรณ์สิริ   | ทองดี              | ช่างยนต์    | ยานยนด์ |        | 2      | ปวช.  | 1          |
|       | 🥜 Edit 👫 Copy   | Delete             | 6520003       | นาย    | ปฏิภาณ     | นอบน้อม            | ช่างยนต์    | ยานยนด์ |        | 3      | ปวช.  | 1          |
|       | 🥜 Edit 📑 Copy   | Delete             | 6520004       | นาย    | พงศกร      | เมืองแก้ว          | ช่างยนต์    | ยานยนด์ |        | 4      | ปวช.  | 1          |
|       | 🥜 Edit 📑 Copy   | Delete             | 6520005       | นาย    | พสิษฐ์     | สังขะกุล           | ช่างยนต์    | ยานยนด์ |        | 5      | ปวช.  | 1          |
|       | 🥜 Edit 📑 Copy   | \ominus Delete     | 6520006       | นาย    | กฤษณ       | แจ่มเจริญ          | ช่างยนต์    | ยานยนด์ |        | 6      | ปวช.  | 1          |
|       | 🥜 Edit 👫 Copy   | Delete             | 6520007       | นาย    | Design     | B <b>ŷ1Wôró</b> ki | todation    | echeuni |        | 7      | ปวช.  | 1          |

## 

UPDATE users
SET email = 'jane.doe@example.com'
WHERE user\_id = 2;

#### การแก้ไขหลายฟิลด์ในคำสั่งเดียว

```
UPDATE users
SET username = 'jane_doe', email = 'jane.doe@example.com'
WHERE user_id = 2;
```

#### ข้อควรระวัง

ควรสำรองข้อมูลก่อนแก้ไขข้อมูลจริง
 การแก้ไขข้อมูลอาจส่งผลกระทบต่อข้อมูลอื่นๆ ในระบบ

## การสำรองข้อมูลด้วย phpMyAdmin °เข้าไปที่ฐานข้อมูลที่ต้องการสำรอง °เลือกคำสั่ง "Export" เพื่อสร้างไฟล์สำรองข้อมูล °เลือกรูปแบบไฟล์ SQL

| phpMyAdmin :                                |         | ← 📑 Server: localhost » 🕤 Database: ctc_register |       |            |               |       |        |           |         |      |         |        |           |
|---------------------------------------------|---------|--------------------------------------------------|-------|------------|---------------|-------|--------|-----------|---------|------|---------|--------|-----------|
| 🟫 🗐 💿 🎼 🏩                                   | k       | Structure                                        | SQL   | 🔍 Searc    | h 🗐 Que       | ry    | 🛋 Ex   | port 🙀    | Import  | 🥜 Ор | eration | s 🔻    | More      |
| Recent Favorites                            | Filtors |                                                  |       |            |               |       |        |           |         |      |         |        |           |
| Type to filter these, Enter to search all X |         |                                                  |       |            |               |       |        |           |         |      |         |        |           |
| 🖲 _ country                                 | Co      | ontaining the word                               |       |            |               |       |        |           |         |      |         |        |           |
| ctc_register                                |         | Table 🔺                                          | A     | ction      |               |       |        |           |         |      | Rows    | Туре   | Collation |
| Tables                                      |         | log_data                                         | 7     | 🖌 🔲 Browse | M Structure   | ج چ   | Search | 🚰 Insert  | 戻 Empty | Drop | 841     | InnoDB | utf8mb4_0 |
| 🕂 🖌 log_data                                |         | new_student                                      | 7     | 🍃 🔲 Browse | M Structure   | چ چ   | Search | 🕌 Insert  | 🗮 Empty | Drop | 592     | InnoDB | utf8mb4_0 |
| + new_student                               |         | new_student_1                                    | _65 🥤 | Browse     | orakit@chonte | ech S | Search | 🕌 Insert  | 🗮 Empty | Drop | 298     | InnoDB | utf8mb4_0 |
|                                             |         | new student o                                    | ld 🤘  |            | Re Structure  |       | Search | Ti Insort | Empty   |      | 693     | InnoDB | utf8mb/ 0 |

11

# **การสำรองข้อมูลด้วยคำสั่ง SQL** ใช้คำสั่ง mysqldump เพื่อส่งออกข้อมูลฐานข้อมูล °ระบุชื่อฐานข้อมูลและชื่อไฟล์สำรองที่ต้องการ

mysqldump -u username -p my\_database > backup.sql

| ← 🗊 Server: localhost » 🗃 Database: ctc_register |                                                          |            |              |                              |           |              |      |      |        |    |  |  |
|--------------------------------------------------|----------------------------------------------------------|------------|--------------|------------------------------|-----------|--------------|------|------|--------|----|--|--|
| И                                                | Structure 🔄 SQL 🔍 Search 🗊 Query 🚍 Export 🖬 Import 🏓 Ope |            |              |                              |           |              |      |      |        | Mc |  |  |
| Filters       Containing the word:               |                                                          |            |              |                              |           |              |      |      |        |    |  |  |
|                                                  | Table 🔺                                                  | Action     |              |                              |           |              |      | Rows | Туре   | С  |  |  |
|                                                  | log_data                                                 | 😭 🗐 Browse | Structure    | 🖎 Search 💡                   | insert (  | 🚍 Empty      | Drop | 841  | InnoDB | u  |  |  |
|                                                  | new_student                                              | 😭 🔲 Browse | Structure De | <b>Search</b><br>sign By Wor | akit@chor | <b>Empty</b> | Drop | 592  | InnoDB | u  |  |  |

# **การกู้คืนข้อมูลด้วยคำสั่ง SQL** Oใช้คำสั่ง mysql เพื่อนำเข้าไฟล์สำรองข้อมูล Oระบุชื่อฐานข้อมูลและชื่อไฟล์สำรองที่ต้องการ

RESTORE DATABASE database\_name
FROM DISK = 'C:\path\to\database backup.sql'

#### O ใช้เครื่องมือภายนอก command dos

mysql -u username -p database\_name < C:\path\to\file.sql</pre>

Design by worakit@chontech